<u>Home</u> > <u>Advisory services</u> > <u>Wireless Technology Advisory Service</u> > <u>Guides</u> > Wi-Fi Network applications for Apple Mac OS X

# Wi-Fi Network applications for Apple Mac OS X

## By Pranay Pancholi, Loughborough University 26/3/2014

Whilst there is a large choice of Wi-Fi analytical tools available for the PC market, the choice available to MAC OS X users is somewhat limited.

This document provides an overview of 8 applications – some are free and others have a cost - that can be used to assist with Wi-Fi stumbling and surveying on Mac OS X. They can help in various ways to troubleshoot and diagnose wireless connectivity issues in the field:

- Mac OS X Wi-Fi Scanner
- iStumbler
- Chanalyzer for Mac
- NetSpot
- zPerf
- WiSpy
- WiFi Signal
- WiFi Explorer

## Mac OS X Wi-Fi Scanner

System Requirements: OS X 10.7 or later Price: Free

If you have OS X 10.7 or above there is now a useful built-in Wi-Fi scanner utility, which is used to discover nearby available wireless networks.

1. Select option button followed by pressing on *Airport* icon on the menu bar. From the drop down list select *Open Wireless Diagnostics*.

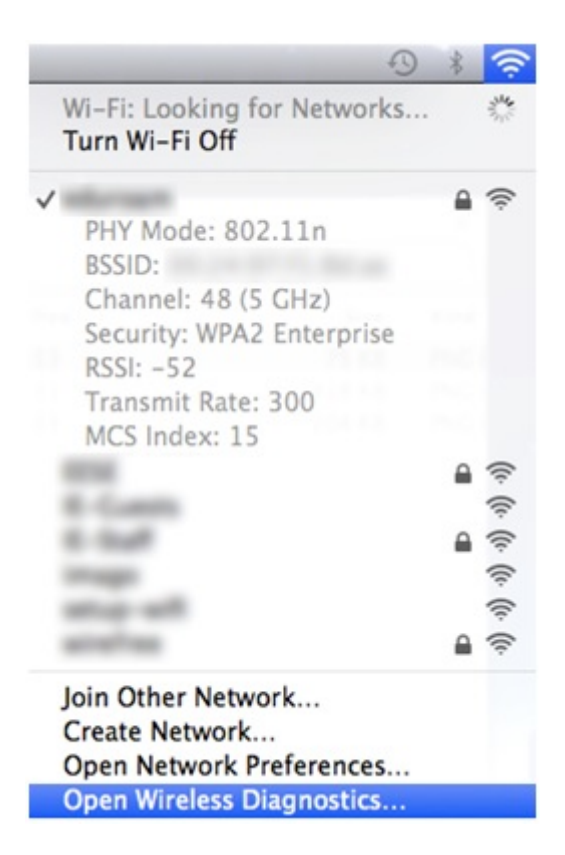

2. When prompted, enter your administrator *name* and *password*.

| Wireless Diagnostics wants to make of<br>Type your password to allow this. | changes |
|----------------------------------------------------------------------------|---------|
|                                                                            |         |
| Name:                                                                      |         |
| Password:                                                                  |         |
| Cancel                                                                     | OK      |

3. The Wireless Diagnostics window will appear, asking you to follow on screen instructions.

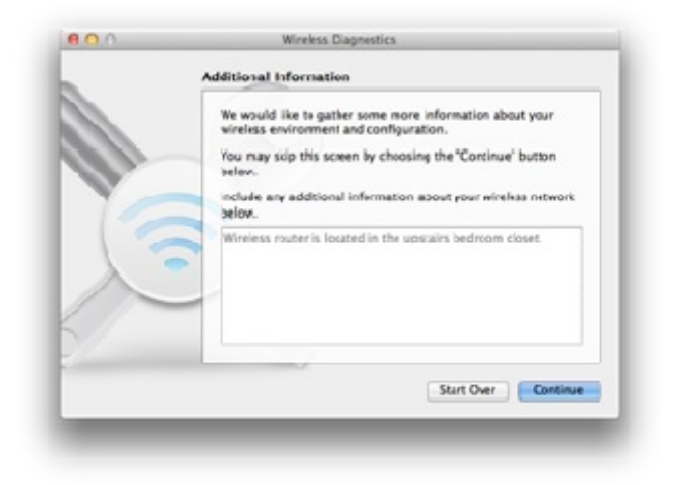

4. From the menu bar select *Window* followed by **Utilities** to open the Mac Wi-Fi Scanner application. Alternatively you can also press CMD+2 to open the application.

| Window     | Help        |           |  |  |  |
|------------|-------------|-----------|--|--|--|
| Minimiz    | Minimize    |           |  |  |  |
| Zoom       |             |           |  |  |  |
| Assistar   | nt          | <b>#1</b> |  |  |  |
| Utilities  |             | <b>#2</b> |  |  |  |
| Bring A    | ll to Front |           |  |  |  |
| ✓ Wireless | s Diagnosti | cs        |  |  |  |

The Utilities window opens and presents you with five options:

**Info** – Displays all network information about the AP to which your device is currently associated.

| Info Frame Capta       | ire Logging Wi-Fi Scan Performance   |
|------------------------|--------------------------------------|
| Wi-Fi interface        |                                      |
| Interface Name         | enl                                  |
| MAC Address            | AND REAL PROPERTY AND AND AND        |
| Network Name           | - million reasons                    |
| Active PHY Mode        | 802.11n                              |
| Security               | WPA2 Enterprise                      |
| RSSID                  | data provident and data and          |
| Country Code           | GB                                   |
| RSSI                   | -51 dBm                              |
| Noise                  | -86 dBm                              |
| Rate                   | 300 Mbps                             |
| Channel                | 48 (5 GHz)                           |
| Channel Width          | 40 MHz                               |
| Bluetcoth              |                                      |
| Power State            | Off                                  |
| Paired Device Count    | 0                                    |
| Network Configuration  |                                      |
| Primary IPv4 Interface |                                      |
| IPv4 Address           | 101.011.005.000                      |
| IPv4 Router            | 1001.0001.0004.0                     |
| Primary IPv5 Interface | 4411                                 |
| IPv6 Address           | part and an arrange of the           |
| IPv6 Router            | facility of the work facility of the |
| DNS Server             | 1008 1011 1 1000                     |

Frame Capture - Allows capturing of data sent or received over the wireless network.

| 00       | Utilities                                                                              |        |
|----------|----------------------------------------------------------------------------------------|--------|
|          | 0 🖸 🔯 🔹 🗸                                                                              |        |
|          | Info Frame Capture Logging Wi-Fi Scan Performance                                      |        |
| Use you  | r Mac as a dedicated sniffer to capture Wi-Fi traffic on one                           | of the |
| Use you  | r Mac as a dedicated sniffer to capture Wi-Fi traffic on one channels specified below. | of the |
| Use your | r Mac as a dedicated sniffer to capture Wi-Fi traffic on one channels specified below. | of the |

**Logging** – Allows you to capture logs for debugging events occurring on the associated wireless network.

| Enable or disab | le background lo              | ogging for the follo                       | wing system components.              |
|-----------------|-------------------------------|--------------------------------------------|--------------------------------------|
| Background log  | ging preference<br>may be cha | s persist across reb<br>nged by other proc | oot, are system-wide, and<br>cesses. |
| 🗌 Wi-Fi         |                               | DHCP                                       |                                      |
| EAPOL           |                               | OpenDirectory                              |                                      |
|                 | C                             | Collect Logs                               |                                      |

**Wi-Fi Scan** – Scans all available wireless networks within the spectrum of your area and gives recommendations for best 2.4 and 5 GHz channels available that are free to use.

| Networ A    | BSSID                | Security        | Protocol      | RSSI   | No   | Ch  | Band   | Width  | C  |
|-------------|----------------------|-----------------|---------------|--------|------|-----|--------|--------|----|
| address and | 00.2 × 0.1 FL Md an  | WPA2 Enterprise | 802.11a/n     | -45    | -92  | 48  | 5 GHz  | 40 MHz | GB |
| aduruph.    | In 17 all young Pr   | WPA2 Enterprise | 802.11a/n     | -42    | -92  | 40  | 5 GHz  | 40 MHz | GB |
| adurnam     | Advantation (1) and  | WPA2 Enterprise | 802.11a/n     | -83    | -92  | 44  | 5 GHz  | 40 MHz | GB |
| adurupe     | 49-21039-00-0016     | WPA2 Enterprise | 802.11a/n     | -61    | -92  | 136 | 5 GHz  | 40 MHz | CB |
| aduruph.    | lo 17 dihawaa 76     | WPA2 Enterprise | 802.11b/g/n   | -41    | -92  | 6   | 2.4GHz | 20 MHz | GB |
| aduruph     | An apple descind     | WPA2 Enterprise | 802.11b/g/n   | -74    | -92  | 6   | 2.4GHz | 20 MHz | GB |
| adurupe     | 49-2103-00-49-11     | WPA2 Enterprise | 802.11b/g/n   | -58    | -92  | 11  | 2.4GHz | 20 MHz | CB |
| adarrages.  | 60 10 17 17 64 KI    | WPA2 Enterprise | 802.11g       | -82    | -92  | 1   | 2.4GHz | 20 MHz | CB |
| 00700       | to 17 all cares for  | WPA2 Personal   | 802.11a/n     | -43    | -92  | 40  | 5 GHz  | 40 MHz | GB |
| E-Comb      | 00.0 mag 11 16.14    | Open            | 802.11a       | -76    | -92  | 40  | 5 GHz  | 20 MHz | CB |
| 6-Comm      | 00.0 mail 11.0 mail  | Open            | 802.11b/g     | -63    | -92  | 11  | 2.4GHz | 20 MHz | CB |
| a and       | 00.04 all 11.06 fee  | WPA2 Enterprise | 802.11a       | -75    | -92  | 40  | 5 GHz  | 20 MHz | GB |
| 8-bull      | 00.04.48.01.04.40    | WPA2 Enterprise | 802.11b/g     | -62    | -92  | 11  | 2.4GHz | 20 MHz | CB |
| integral (  | 00.2 m 87 17, 64 m   | Open            | 802.11a/n     | -45    | -92  | 48  | 5 GHz  | 40 MHz | GB |
| -           | too 1 Rollingson Re- | 0000            | 002 11s/n     | .43    | 07   | 40  | c rus  | AD MUS | 00 |
| 2.4 CHz Net | tworks               | 1               | 6 Best 2.4 CH | 7 Char | nels |     |        |        | 2  |
|             |                      |                 | -             |        |      |     |        |        |    |

**Performance** – Provides real time graph of signal strength (dBn) and signal to noise ratio (SNR).

| Quality<br>Excellent  | 38           |
|-----------------------|--------------|
| RSSI                  | ž 36-<br>35- |
| Noise<br>-87 dBm      | 34-3         |
| Tx Rate<br>300 Mbps   | -50          |
| SSID                  | -60          |
| BSSID                 | 5 -75        |
| Channel<br>40 (5 CHz) | -85          |

Note: If using OS X Lion 10.7 Wi-Fi Diagnostics can be located at /System/Library/CoreServices/

## iStumbler

System Requirements: Intel, 64-bit processor, OS X 10.8 or later, Airport Price: Free

iStumbler for OS X is a wireless network discovery tool that scans for available wireless networks, bluetooth devices and bonjour services available to your Mac.

|                                                                                                    | ŵ                       |                                |                                                                                                    |                                                                                                    |                                                                                                    |                                                                                                    |                                                                                                    |                                                                                                    |                                                                                                    |                                                                                                    |                                                                                                    |                                                                                                    |                                                                                                    |                                                                                                    |
|----------------------------------------------------------------------------------------------------|-------------------------|--------------------------------|----------------------------------------------------------------------------------------------------|----------------------------------------------------------------------------------------------------|----------------------------------------------------------------------------------------------------|----------------------------------------------------------------------------------------------------|----------------------------------------------------------------------------------------------------|----------------------------------------------------------------------------------------------------|----------------------------------------------------------------------------------------------------|----------------------------------------------------------------------------------------------------|----------------------------------------------------------------------------------------------------|----------------------------------------------------------------------------------------------------|----------------------------------------------------------------------------------------------------|----------------------------------------------------------------------------------------------------|
| SUD (heterck                                                                                                    | ecunty                  | Security                       | Protocol                                                                                                    | C/N History                                                                                                    | -                                                                                                    | Level -                                                                                                    | 5/N =                                                                                                    | Sonal -                                                                                                    | Noise                                                                                                    | Chappel                                                                                                    | Innaurory                                                                                                    | Band                                                                                                    | Name                                                                                                    | Into                                                                                                    |
| and themese                                                                                                    |                         | Onen                           | 0.0                                                                                                    | also report                                                                                                    |                                                                                                    | shows where the second                                                                                                    | 52.43                                                                                                    | =40 dile                                                                                                    | -92 /8m                                                                                                    | 6                                                                                                    | 2437 MHz                                                                                                    | 2.4 00                                                                                                    | Arrent-made                                                                                                    | Network .                                                                                                    |
| -                                                                                                    |                         | PO2 1V MPA2                    |                                                                                                    |                                                                                                    |                                                                                                    |                                                                                                    | 52.00                                                                                                    | -40                                                                                                    | -02 -0-                                                                                                    | 6                                                                                                    | 2437                                                                                                    | 24.04                                                                                                    | airport-phymode                                                                                                    | 802.117                                                                                                    |
| -                                                                                                    |                         | DOG IN MINE                    | 9L 11                                                                                                    | *********                                                                                                    | _                                                                                                    |                                                                                                    | 52 00                                                                                                    | 40                                                                                                    | -72 000                                                                                                    | 0                                                                                                    | 2437 Mills                                                                                                    | 2.4 01                                                                                                    | location                                                                                                    | 10.00                                                                                                    |
| -                                                                                                    | 80                      | 802.1X WPA2                    | g, n                                                                                                    |                                                                                                    |                                                                                                    |                                                                                                    | 52 08                                                                                                    | -40 dam                                                                                                    | -92 dbm                                                                                                    | 0                                                                                                    | 2437 MP2                                                                                                    | 2.4 ()1                                                                                                    | radio-lastSeen                                                                                                    | 19s ago                                                                                                    |
| and the second                                                                                                    |                         | Open                           | g, n                                                                                                    |                                                                                                    |                                                                                                    |                                                                                                    | 51 d8                                                                                                    | -41 dBm                                                                                                    | -92 dim                                                                                                    | 6                                                                                                    | 2437 MHz                                                                                                    | 2.4 CH                                                                                                    | radio-mail                                                                                                    |                                                                                                    |
| and a set                                                                                                    |                         | Open                           | 9                                                                                                    |                                                                                                    |                                                                                                    | Contraction of the local division of the local division of the loc | 50 cit                                                                                                    | -42 dBm                                                                                                    | -92 dim                                                                                                    | 1                                                                                                    | 2412 MHz                                                                                                    | 2.4 CH                                                                                                    | rapio-name                                                                                                    | 211                                                                                                    |
| and an owner of                                                                                                    | - 61                    | 802.1X WPA2                    | g, n                                                                                                    |                                                                                                    | _                                                                                                    | single and shared at the                                                                                                    | 50 cit                                                                                                    | -42 dbm                                                                                                    | -92 dim                                                                                                    | 1                                                                                                    | 2412 MHz                                                                                                    | 2.4 CH                                                                                                    | radio-secure                                                                                                    | Enterprise WPA.2                                                                                                    |
| and a reason                                                                                                    | - 61                    | 802.1X WPA2                    | a, n                                                                                                    |                                                                                                    | -                                                                                                    | COLUMN TWO IS NOT                                                                                                    | 49 (8                                                                                                    | -43 dbm                                                                                                    | -92 dam                                                                                                    | 48                                                                                                    | 5240 MHz                                                                                                    | 5 01                                                                                                    | radio-type                                                                                                    | W-61                                                                                                    |
| and and the local division of the local division of the local divi |                         | Onen                           |                                                                                                    |                                                                                                    | _                                                                                                    | STATISTICS.                                                                                                    | 48.0                                                                                                    | -44 days                                                                                                    | -92 days                                                                                                    | 48                                                                                                    | 5240 MHz                                                                                                    | 5 CH                                                                                                    | radio-vendor                                                                                                    | 1000                                                                                                    |
|                                                                                                    |                         | Open                           |                                                                                                    |                                                                                                    |                                                                                                    |                                                                                                    | 40.00                                                                                                    | -44                                                                                                    | -02 -02                                                                                                    | 40                                                                                                    | 5240                                                                                                    | 5.04                                                                                                    | will-country-code                                                                                                    | CB                                                                                                    |
| _                                                                                                    |                         | Open                           | 4, 11                                                                                                    |                                                                                                    |                                                                                                    |                                                                                                    | 43                                                                                                    | 40                                                                                                    | - 72 0000                                                                                                    | 40                                                                                                    | 5240 Mile                                                                                                    | 5.00                                                                                                    | with the same                                                                                                    | 201 Bytes                                                                                                    |
|                                                                                                    |                         | Open                           | a, n                                                                                                    |                                                                                                    |                                                                                                    |                                                                                                    | 43 08                                                                                                    | -49 dim                                                                                                    | -92 dam                                                                                                    | 40                                                                                                    | 5200 MH2                                                                                                    | 2 CH                                                                                                    | will-phymode                                                                                                    | 6.7                                                                                                    |
| and the second second s | - 90                    | 802.1X WPA2                    | a, n                                                                                                    |                                                                                                    |                                                                                                    | sectored to                                                                                                    | 43 dt                                                                                                    | -49 dBm                                                                                                    | -92 d8m                                                                                                    | 40                                                                                                    | 5200 MHz                                                                                                    | 5 CH                                                                                                    | will-security-modes                                                                                                    | 802.1X, 802.1X W                                                                                                    |
| and the second                                                                                                    |                         | Open                           | a, n                                                                                                    |                                                                                                    |                                                                                                    | CONTRACTOR OF                                                                                                    | 42 cli                                                                                                    | -50 dilm                                                                                                    | -92 dim                                                                                                    | 40                                                                                                    | 5200 MHz                                                                                                    | 5 CH                                                                                                    | will-strangest-security                                                                                                    | 802.1X WPA2                                                                                                    |
| and an owner of the local division of the local division of the lo | - 61                    | 802.1X WPA2                    | n                                                                                                    |                                                                                                    | _                                                                                                    | STREET, ST.                                                                                                    | 35 ct                                                                                                    | -51 dim                                                                                                    | -86 dtm                                                                                                    | 40                                                                                                    | 5200 MHz                                                                                                    | 5 CH                                                                                                    |                                                                                                    |                                                                                                    |
| and on the local division of the local division of the local divis | 4                       | 802 1Y WPA2                    |                                                                                                    |                                                                                                    |                                                                                                    |                                                                                                    | 24.00                                                                                                    | _CR.48=                                                                                                    | -07.00                                                                                                    | 11                                                                                                    | 7467                                                                                                    | 2400                                                                                                    |                                                                                                    |                                                                                                    |
|                                                                                                    | gram S<br>SSID (Network | gram Security<br>SSID Unterork | oram Security Open<br>SSID (Vetwork Security Open<br>∰ 802.1X WPA2<br>∰ 802.1X WPA2<br>@ 802.1X WPA2<br>@ 802.1X WPA2<br>@ 802.1X WPA2<br>@ 802.1X WPA2<br>Open<br>Open<br>@ 802.1X WPA2<br>Open<br>@ 802.1X WPA2 | oram Security Network Name<br>SSID (Vetwork Security Protocol<br>Open g, n<br>∰ 802.1X WPA2 g, n<br>Open g, n<br>Open g, n<br>Open g<br>∰ 802.1X WPA2 g, n<br>M 802.1X WPA2 g, n<br>Open a<br>Open a, n<br>Open a, n<br>Open a, n<br>M 802.1X WPA2 a, n<br>Open a, n<br>Øpen a, n<br>Øpen a, n<br>Øpen a, n<br>Øpen a, n | Control         Security         Network Name           SSID (Vetwork         Security         Protocol         S(N Missory           Open         g, n | Image: control security         Network Name           SSD (Network         Security         Protocol         \$/N History           SSD (Network         Security         Protocol         \$/N History           Image: SSD (Network         Security         Protocol         \$/N History           Image: SSD (Network         Security         Protocol         \$/N History           Image: SSD (Network         Security         Protocol         \$/N History           Image: SSD (Network         Security         Protocol         \$/N History           Image: SSD (Network         Security         Protocol         \$/N History           Image: SSD (Network         Security         Protocol         \$/N History           Image: SSD (Network         Security         \$/N History         \$/N History           Image: SSD (Network         Security         \$/N History         \$/N History           Image: SSD (Network)         Security         \$/N History         \$/N History           Image: SSD (Network)         Security         \$/N History         \$/N History           Image: SSD (Network)         Security         \$/N History         \$/N History           Image: SSD (Network)         Security         \$/N History         \$/N History<                                                                                                    | Country         Network Name           SSD Unetwork         Security         Protocol         5/N History         Level         •           SSD Unetwork         Security         Protocol         5/N History         •         Level         •           SSD Unetwork         Security         Protocol         5/N History         •         Level         •           SSD Unetwork         Security         Protocol         5/N History         •         Level         •           SSD Detwork         Security         Protocol         5/N History         •         Level         •           SSD Detwork         Security         Qen | Image: Security         Network Name           SSD Detwork         Security         Protocol         S/N History         Level         5/N           SSD Detwork         Security         Protocol         S/N History         Level         5/N           SSD Detwork         Security         Protocol         S/N History         Level         5/N           SSD Detwork         Security         Protocol         S/N History         Level         5/N           SSD Detwork         Security         Protocol         S/N History         Level         5/N           SSD Detwork         Soc.1X WPA2         g, n         Soc.1X         Soc.1X WPA2         g, n           Open         a         Gopen         a         49 rs           Open         a, n         48 rs         0pen         48 rs           Open         a, n         48 rs         0pen         43 rs           Soc.1X WPA2         a, n         43 rs         43 rs         43 rs           Soc.1X WPA2         n         Soc.1X WPA2         5 rs | Image: Security         Network Name           SSD Detwork         Security         Protocol         \$/N History         Isevel         \$ 5/N         \$ 52 dis         40 dis           Image: SSD Detwork         Security         Protocol         \$/N History         Isevel         \$ 5/N         \$ 52 dis         40 dis           Image: SSD Detwork         Security         Protocol         \$/N History         Isevel         \$ 5/N         \$ 52 dis         40 dis           Image: SSD Detwork         Soci.1X WPA2         g, n         Image: Sci.1X         \$ 52 dis         40 dis           Image: Soci.1X WPA2         g, n         Image: Sci.1X         \$ 50 dis         4 dis         4 dis           Image: Soci.1X WPA2         g, n         Image: Sci.1X         \$ 50 dis         4 dis         4 dis           Image: Soci.1X WPA2         g, n         Image: Sci.1X         \$ 50 dis         4 dis         4 dis           Image: Soci.1X WPA2         g, n         Image: Sci.1X         \$ 50 dis         4 dis         4 dis           Image: Open         g, n         Image: Sci.1X         \$ 70 dis         4 dis         4 dis           Image: Open         g, n         Image: Sci.1X         \$ 70 dis         4 dis         4 dis | Protocol         Sylk History         Earlier         Signal         Note           SSID Unetwork         Security         Protocol         Sylk History         Signal         Note           SSID Unetwork         Security         Protocol         Sylk History         Signal         Note           M         B02.1X WPA2         g, n         Signal         Signal         Note           M         B02.1X WPA2         g, n         Signal         Signal         Signal         Note           M         B02.1X WPA2         g, n         Signal         Signal         Signa | image: source in the source in the source in the source intervent.         Security         Protocol         S/N History         Eavel         S/N         Signal         Notate         Channel           SSD Unetwork         Security         Protocol         S/N History         Eavel         S/N         Signal         Notate         Channel           Image: SSD Unetwork         Security         Protocol         S/N History         Eavel         S/N         Signal         Notate         Channel           Image: SSD Unetwork         Security         Protocol         S/N History         Eavel         S/N         Signal         Notate         Channel           Image: SSD Unetwork         Security         g, n         Signal         Signal         Notate         Channel           Image: SSD Unetwork         Security         g, n         Signal         Signal         Notate         Channel           Image: SSD Unetwork         Security         g, n         Signal         Signal         Notate         Signal         Notate         Signal         Notate         Signal         Signal         Signal         Signal         Signal         Notate         Signal         Signal         Signal         Signal         Signal         Signal         Signa | Bit         Network Name           SSD Dretwork         Security         Protocol         S/N History         I Level         5/N         Noise         Channel         Frequency           Open         g, n         52 di         40 dtm         -52 dim         6         2437 Mitz           Bit         802.1X WPA2         g, n         52 dim         -52 dim         6         2437 Mitz           Open         g, n         52 dim         -40 dtm         -52 dim         6         2437 Mitz           Open         g, n         52 dim         -40 dtm         -52 dtm         6         2437 Mitz           Open         g, n         52 dim         -40 dtm         -52 dtm         6         2437 Mitz           Open         g, n         50 dim         -41 dtm         -52 dtm         6         2437 Mitz           Open         g, n         50 dim         -42 dtm         -92 dtm         1         2412 Mitz           Mitz         802.1X WPA2         g, n         50 dim         -42 dtm         -92 dtm         1         2412 Mitz           Open         a         -44 dtm         -92 dtm         48         5240 Mitz         5200 Mitz         5200 Mitz         5200 Mitz <td>Security         Notecont Name           SSD Detwork         Security         Protocol         S/N History         Evel         SIN         Speal         Note         Channel         Frequency         Band           SSD Detwork         Security         Protocol         S/N History         Level         SIN         Speal         Note         Channel         Frequency         Band           SSD Detwork         Sold         Note         S2 dia         40 dian         -92 dian         6         2437 Mitz         2.4 cit           SSD Detwork         Sold         Note         S2 dia         40 dian         -92 dian         6         2437 Mitz         2.4 cit           SSD Detwork         Sold         Note         S2 dia         40 dian         -92 dian         6         2437 Mitz         2.4 cit           Open         g, n         Sold         S0 dia         -41 dian         -92 dian         6         2437 Mitz         2.4 cit           SSD Divers         Sold         -42 dian         -92 dian         6         2437 Mitz         2.4 cit           SSD Divers         Sold         -42 dian         -92 dian         8         5 cit         5 cit           Open         a, n</td> <td>Protect         Network Name           SSD Dretwork         Security         Protocol         \$/N History         \$ Level         \$ S/N         Noise         Channel         Frequency         Band         Noise           SSD Dretwork         Security         Protocol         \$/N History         \$ Level         \$ S/N         Noise         Channel         Frequency         Band         Noise           Ø B02.1X WFA2         9, n         \$ S2         =40 dtm         -92 dtm         6         2437 Mitz         2.4 Cr         argort-sphronde           Ø B02.1X WFA2         9, n         \$ S2         =40 dtm         -92 dtm         6         2437 Mitz         2.4 Cr         Nation           Ø b02.1X WFA2         9, n         \$ S2         =40 dtm         -92 dtm         6         2437 Mitz         2.4 Cr         Nation           Ø b02.1X WFA2         9, n         \$ S0         = 50 dt         -42 dtm         -92 dtm         1         2412 Mitz         2.4 Cr         Nation         Nation         Nation         Nation         Nation         Nation         Nation         Nation         Nation         Nation         Nation         Nation         Nation         Nation         Nation         Nation         Nation</td> | Security         Notecont Name           SSD Detwork         Security         Protocol         S/N History         Evel         SIN         Speal         Note         Channel         Frequency         Band           SSD Detwork         Security         Protocol         S/N History         Level         SIN         Speal         Note         Channel         Frequency         Band           SSD Detwork         Sold         Note         S2 dia         40 dian         -92 dian         6         2437 Mitz         2.4 cit           SSD Detwork         Sold         Note         S2 dia         40 dian         -92 dian         6         2437 Mitz         2.4 cit           SSD Detwork         Sold         Note         S2 dia         40 dian         -92 dian         6         2437 Mitz         2.4 cit           Open         g, n         Sold         S0 dia         -41 dian         -92 dian         6         2437 Mitz         2.4 cit           SSD Divers         Sold         -42 dian         -92 dian         6         2437 Mitz         2.4 cit           SSD Divers         Sold         -42 dian         -92 dian         8         5 cit         5 cit           Open         a, n | Protect         Network Name           SSD Dretwork         Security         Protocol         \$/N History         \$ Level         \$ S/N         Noise         Channel         Frequency         Band         Noise           SSD Dretwork         Security         Protocol         \$/N History         \$ Level         \$ S/N         Noise         Channel         Frequency         Band         Noise           Ø B02.1X WFA2         9, n         \$ S2         =40 dtm         -92 dtm         6         2437 Mitz         2.4 Cr         argort-sphronde           Ø B02.1X WFA2         9, n         \$ S2         =40 dtm         -92 dtm         6         2437 Mitz         2.4 Cr         Nation           Ø b02.1X WFA2         9, n         \$ S2         =40 dtm         -92 dtm         6         2437 Mitz         2.4 Cr         Nation           Ø b02.1X WFA2         9, n         \$ S0         = 50 dt         -42 dtm         -92 dtm         1         2412 Mitz         2.4 Cr         Nation         Nation         Nation         Nation         Nation         Nation         Nation         Nation         Nation         Nation         Nation         Nation         Nation         Nation         Nation         Nation         Nation |

Upon starting the application the interface is very simple to follow. The information available gives details of:

- SSID Wireless network name
- Security Type of security used on available wireless network: WEP, WPA, WPA2.
- Protocol A/B/G/N/AC
- Signal to Noise History History of SNR since launch of application
- Level Signal strength displayed in bars
- Signal to Noise ratio SNR displayed in DB (Higher numbers being better)
- Signal Signal strength displayed as DBm (Lower numbers the better)
- Noise Noise level displayed as DBm
- Channel Wireless channel of AP
- Frequency Channel base frequency that AP operates in
- Band Displays whether AP is operating in 2.4GHz or 5GHz band
- Width Width AP is operating in 20MHz or 40 MHz
- Vendor Manufacturer of AP
- BSSID Mac address of the wireless access point
- Country Code Country code of AP e.g. GB, US etc
- Location Co-ordinates of AP
- Last Seen When the network was last detected since start of scanning

The new release build 100 of iStumbler now brings in an information pane on the right hand side of the application, displaying additional information about a selected SSID as well as showing previous results from the scanning timeframe slider.

|                         |                     | Info |       |        |          |         |      |           | Info                |
|-------------------------|---------------------|------|-------|--------|----------|---------|------|-----------|---------------------|
| Name                    | Value               | *    | Level | Signal | Noise    | S/N     | Freq | Width Dat | e                   |
| airport-mode            | Network             | 280  |       | -41    | -92 d8m  | 51 dBm  | 2462 | N 20 MHz  | just now            |
| airport-phymode         | 802.112             | 275  |       | -41    | -92 dBm  | 51 dBm  | 2462 | A 20 MHz  | just now            |
| location                |                     | 2/2  |       | -41    | -92 dism | Sidem   | 2462 | 20 MHz    | 12s ago             |
| radio_lastSeen          | just now            | 277  |       | -41    | -92 dsm  | 51 dBm  | 2462 | 20 MHz    | 15s ago<br>29: ago  |
| radio-mac               | Juschow             | 275  |       | -41    | -92 dam  | 51 dim  | 2462 | 20 MHz    | 2 95 ago<br>30: ago |
| radio namo              | VET                 | 274  |       | -41    | -92 dim  | 51 dilm | 2462 | 20 MHz    | 421 app             |
| radio-name              | 151                 | 273  |       | -41    | -92 dBm  | 51 dBm  | 2462 | 20 MHz    | 45s ago             |
| radio-samples           | 512                 | 272  |       | -41    | -92 dim  | 51 dilm | 2462 | 20 MHz    | 1m 0s ago           |
| radio-secure            | Enterprise WPA 2    | 271  |       | -41    | -92 dBm  | 51 dBm  | 2462 | 20 MHz    | 1m Os ago           |
| radio-type              | Wi-Fi               | 270  |       | -41    | -92 dim  | 51 dBm  | 2462 | 20 MHz    | 1m 12s ago          |
| radio-vendor            | Cisco               | 269  |       | -41    | -92 dBm  | 51 dBm  | 2462 | 0 20 MHz  | 1m 30s ago          |
| wifi-country-code       | GB                  | 268  |       | -41    | -92 dBm  | 51 dBm  | 2462 | 20 MHz    | 1m 30s ago          |
| wifi-ie-size            | 187 Bytes           | 267  |       | -41    | -92 d8m  | 51 dBm  | 2462 | 20 MHz    | 1m 45s ago          |
| wifi-mode               | BSS                 | 266  |       | -41    | -92 d8m  | 51 dBm  | 2462 | 20 MHz    | 1m 45s ago          |
| wifi-phymode            | a, n                | 265  |       | -41    | -92 dBm  | 51 dBm  | 2462 | 20 MHz    | 1m S7s ago          |
| wifi-security-modes     | 802.1X, 802.1X WPA2 | 264  |       | -41    | -92 d8m  | 51 dBm  | 2462 | 20 MHz    | 2m Os ago           |
| wifi-strongest-security | 802.1X WPA2         | 263  |       | -41    | -92 d8m  | 51 dBm  | 2462 | A 20 MHz  | 2m 15s ago          |

## iStumber for Mac can be downloaded from: http://www.istumbler.net/

## Chanalyzer for Mac

System Requirements: OS X 10.5 or later and Wi-Spy DBx Price: £350.00

Chanalyzer for Mac is a native application supported on OS X which provides colourful views of the RF spectrum to provide basic spectrum analysis functionality.

The software can be downloaded free from: <u>http://www.metageek.net/products/chanalyzer-</u><u>mac/</u> [1]

The Mac OS X version of Chanalyzer allows users to:

- View Wi-Fi network table
- Monitor and locate sources of real time interference from Wi-Fi and non Wi-Fi RF activity
- Scan 2.4GHz and 5GHz
- Waterfall view
- Real time 3D Spectrogram view of data
- Save recordings of Wi-Fi Spectrum data

To view the RF spectrum within the application the Wi-Spy DBx USB module must be purchased and inserted to your Apple Mac desktop or laptop. Without the Wi-Spy DBx USB module the Spectrum features will not operate.

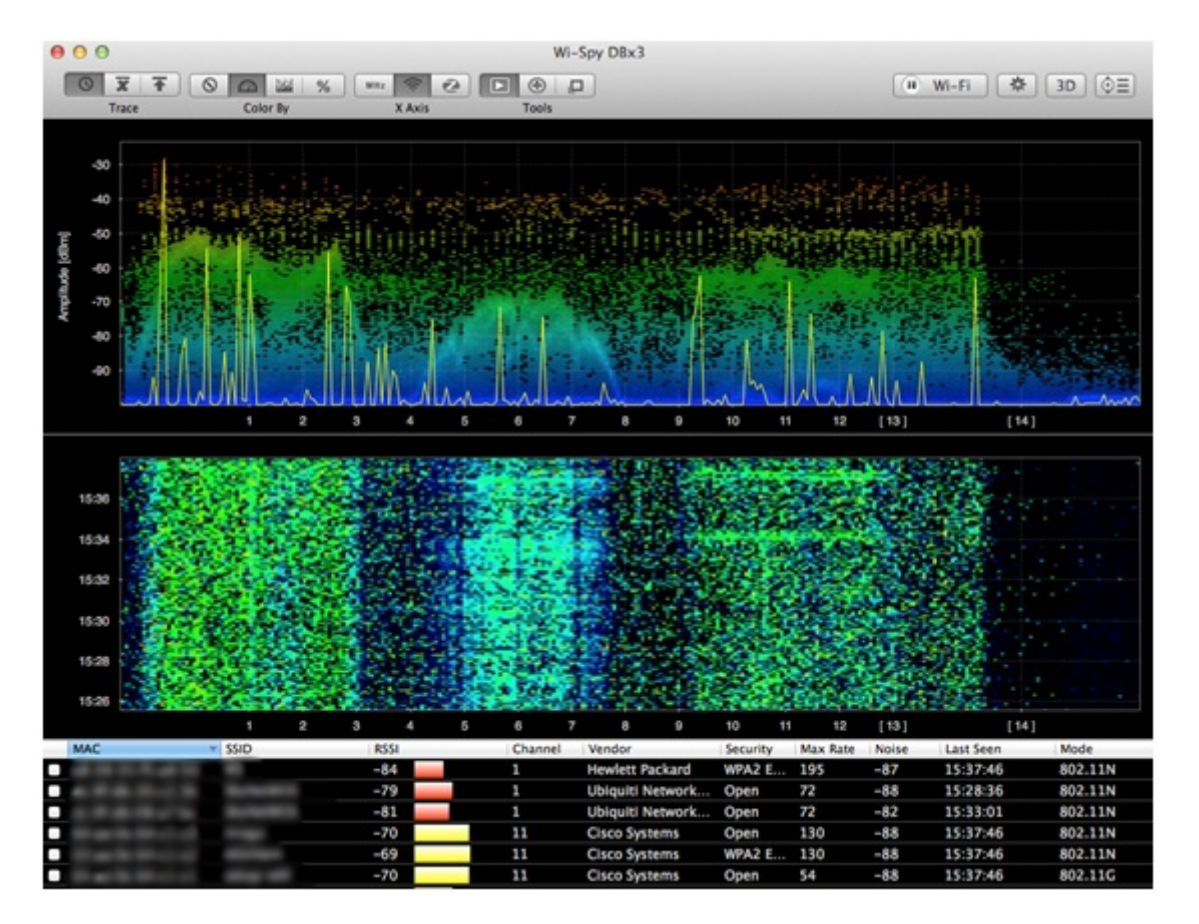

#### NetSpot

System Requirements: OS X 10.6 or later Price: Free for home users, \$149 for Pro, \$500 for Enterprise.

NetSpot is an application for Mac OS X that is used for wireless analysis, troubleshooting and wireless site survey. NetSpot comes in three versions: free, pro and enterprise. NetSpot is predominantly another wireless discovery scanner like iStumbler. However NetSpot also brings capability of doing wireless site surveys natively on Mac OS X. Although not as advanced and more established such as AirMagnet Survey Pro and Ekahau Site survey applications, which are Windows, only based applications. NetSpot does however produce simple passive and active wireless surveys with ease for OS X users.

• To use NetSpot as a wireless discovery tool to obtain a scan for nearby networks, first launch **NetSpot** and click on **Discover** on the top left of the window.

|     |            | 0        | O DISC | OVER | 100       | ALCO DE LA CALCOLINA DE LA CALCOLINA DE LA CALCOLINA DE LA CALCOLINA DE LA CALCOLINA DE LA CALCOLINA DE LA CALC | E EXPORT | Ou   | SER GUIDE   | THE ASI | A QUEST  | TION | * UP | RADE TO | O PRO |     |             |  |
|-----|------------|----------|--------|------|-----------|----------------------------------------------------------------------------------------------------|----------|------|-------------|---------|----------|------|------|---------|-------|-----|-------------|--|
| 540 | _          | 8550     |        | Ch   | Band      | Security                                                                                                    | Vendor   | Mode | Level (SNR) | Signal  | Signal N | Avg  | Max  | Min     | Noise | Not | Last seen   |  |
|     | 10.00      | -        | -      | 11   | 2.4CHz    | WPA2 Enterprise                                                                                                 | ProCurve | b/g  | _           | -61     | 39%      | -60  | -57  | -62     | -92   | 8%  | now         |  |
| 0.+ | di termini | -        | -      | 40   | 5GHz      | Open                                                                                                    | ProCurve |      | -           | -73     | 27%      | -74  | -73  | -75     | -92   | 8%  | now         |  |
|     | -          |          | -      | 4    | SCH2      | Open                                                                                                    | CISCO    | a/n  | _           | -45     | 55%      | -45  | -45  | -45     | -92   | 85  | now         |  |
| •   | -          | -        | -      | 1    | 2.4GHz    | Open                                                                                                    | CISCO    |      |             | -81     | 19%      | -82  | -81  | -82     | -92   | 8%  | now         |  |
| 2 🔹 | -          | -        | -      | 4    | SCHI      | WPA2 Enterprise                                                                                                 | cisco    | a/n  | _           | -47     | 53N      | -48  | -47  | -48     | -85   | 15% | now         |  |
| •   | -          | -        | -      | 48   | SCHz      | Open                                                                                                    | CISCO    |      | _           | -45     | 54%      | -47  | -45  | -48     | -92   | 85  | now         |  |
|     | and the    | -        | -      | 4    | SCH2      | Open                                                                                                    | cisco    | a/n  | _           | -45     | 55N      | -45  | -45  | -45     | -92   | 8%  | now         |  |
| •   | 6 (Lane)   | -        | -      | 11   | 2.4GHz    | Open                                                                                                    | ProCurve | b/g  | _           | -61     | 39%      | -62  | -61  | -64     | -92   | 85  | now         |  |
|     | -          | -        | -      | 4    | SCHE      | WPA2 Enterprise                                                                                                 | CISCO    | a/n  | _           | -45     | 55%      | -46  | -45  | -46     | -92   | 8%  | now         |  |
| •   | -          | -        | -      | 44   | SCH2      | Open                                                                                                    | CISCO    |      |             | -83     | 17%      | -84  | -83  | -85     | -92   | 8%  | now         |  |
| 2 🔍 | -          |          | -      | 4    | SCH2      | WPA2 Enterprise                                                                                                 | CISCO    | a/n  | _           | -45     | 55%      | -46  | -45  | -46     | -92   | 85  | now         |  |
| 2 3 | -          | -        | -      | 6    | 2.4GHz    | WPA2 Enterprise                                                                                                 | CISCO    | g/a  | -           | -70     | 30%      | -71  | -70  | -71     | -92   | 8%  | now         |  |
| •   | -          | -        | -      | 1    | 2.4GHz    | Open                                                                                                    | cisco    |      |             | -81     | 19%      | -81  | -79  | -82     | -92   | 85  | now         |  |
| 2 🔍 | -          | -        | -      | 1    | 2.4GHz    | WPA2 Enterprise                                                                                                 | CISCO    |      |             | -81     | 19%      | -82  | -81  | -82     | -92   | 85  | now         |  |
| •   | -          | -        | -      | 3    | 2.4GHz    | Open                                                                                                    | cisco    | g/n  |             | -82     | 18N      | -82  | -82  | -82     | -92   | 8%  | now         |  |
|     | -          | -        | -      | 1    | 2.4GHz    | WPA2 Enterprise                                                                                                 | CISCO    | g/n  |             | -86     | 14%      | -85  | -85  | -85     | -92   | 85  | now         |  |
|     | 1.04       | -        |        | 40   | SCHE      | WPA2 Enterprise                                                                                                 | ProCurve |      | -           | -74     | 26%      | -75  | -74  | -75     | -92   | 8%  | now         |  |
|     | -          | -        | -      | 6    | 2.4GHz    | WPA2 Enterprise                                                                                                 | CISCO    | g/n  | _           | -43     | 57%      | -43  | -43  | -43     | -92   | 8%  | now         |  |
| •   | -          | -        | -      | 4    | SCH2      | Open                                                                                                    | CISCO    | a/n  | _           | -45     | 54%      | -47  | -46  | -48     | -92   | 8%  | now         |  |
| 23  | -          | -        | -      | 1    | SCH2      | WPA2 Enterprise                                                                                                 | CISCO    | a/n  | _           | -61     | 39%      | -62  | -61  | -63     | -92   | 8%  | now         |  |
| •   | -          | -        | -      | 1    | SCH2      | Open                                                                                                    | cisco    | 8/0  | _           | -61     | 39%      | -62  | -61  | -63     | -92   | 8%  | now         |  |
|     | may set    | -        | -      | 136  | SCHz      | Open                                                                                                    | CISCO    |      | _           | -62     | 385      | -62  | -61  | -63     | -92   | 85  | now         |  |
|     | -          | -        | -      | 6    | 2.4GHz    | Open                                                                                                    | cisco    | g/n  | -           | -71     | 29%      | -71  | -71  | -71     | -92   | 8%  | now         |  |
| 2 4 | -          | 10000    | -      | 6    | 2.4GHz    | WPA2 Enterprise                                                                                                 | CISCO    | g/#  |             | -86     | 14%      | -87  | -86  | -87     | -92   | 85  | now         |  |
|     | PAUSE      | P DETAIL | LS     | 50   | an interv | al: Ssec :                                                                                                    |          |      |             | Filter  | networks | Q    |      |         |       | 25  | of 29 shown |  |

- Shortly after you will see all wireless SSIDs available.
- By default the application is set to scan for every 5 seconds. You can change the scan interval from 5 seconds, 10 seconds, 30 seconds to 1 minute from the *scan interval drop down list.*
- There is a *filter networks* option available on bottom right of the application.

Other additional options are available by pressing *Discover* from the menu bar.

| Discover | Survey      | Edit     | Window     | Help |
|----------|-------------|----------|------------|------|
| Pause re | al-time w   | vireless | s scanning |      |
| Show de  | tails of th | ne sele  | cted netwo | ork  |
| Scan int | erval       |          |            | •    |
| Reset wi | reless dis  | covery   |            | 0**  |
| Clear in | active net  | works    |            | ☆第1  |
| Export   |             |          |            |      |

NetSpot can also be used for carrying out wireless site surveys.

To undertake a wireless site survey, first start NetSpot and click on the **Survey** button on the top left of the application. Click on **Start a new survey** to create a new survey or **Open a saved project** to continue to work on a previous survey. In this example **Start a new survey** is selected.

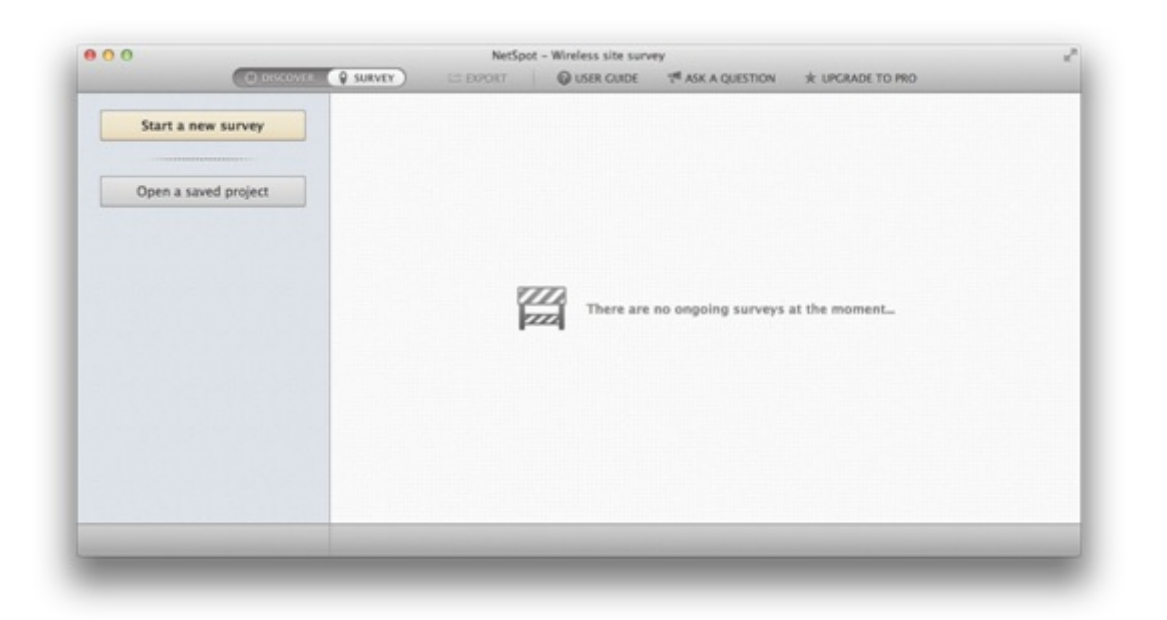

Next you have options to give your project a name, zone name and zone area type. Select option to load your map from file and press *continue*. If you do not have a floor plan available you also have the option to draw a sketch by selecting *Draw it*.

| 00                                           | NetSpot - New sur                                                                                               | vey           |                                                                                                    |                     |             |
|----------------------------------------------|----------------------------------------------------------------------------------------------------|---------------|----------------------------------------------------------------------------------------------------|---------------------|-------------|
| Carbonovice Q sue                            | VITY) LE DOORT QUSER CU                                                                                         | IDE 1ª ASI    | K A QUESTION #                                                                                                    | UPCRADE TO PRO      |             |
| Details of the new project                   |                                                                                                    |               |                                                                                                    |                     |             |
| Area map calibration                         | New project name:                                                                                               | Building A    |                                                                                                    |                     |             |
| Network selection                            |                                                                                                    | e.g. Our cozy | office                                                                                                    |                     |             |
| Active scanning configuration<br>Ready to on | East and a series                                                                                               | Council File  |                                                                                                    |                     |             |
|                                              | First zone name.                                                                                                | Ground Fio    | or<br>nor                                                                                                    |                     |             |
|                                              |                                                                                                    | top around in |                                                                                                    |                     |             |
|                                              | Zone's area type:                                                                                               | Closed offic  | ce space or apartment                                                                                                    | t 0                 |             |
|                                              |                                                                                                    | Helps configu | re default sampling set                                                                                                    | tings<br>he project |             |
|                                              |                                                                                                    |               |                                                                                                    |                     |             |
|                                              | How would you like                                                                                              | to create a   | map for this zone?                                                                                                    |                     |             |
|                                              | dt - 5                                                                                                    | <b>T 1</b>    | Contraction of the local division of the local division of the loc | 12.10               |             |
|                                              |                                                                                                    | 1             | 0                                                                                                    | 1978                |             |
|                                              | 1000 B                                                                                                    | tere de       | mr. 8                                                                                                    | Line of             |             |
|                                              | Load from file                                                                                                  | Draw it       | Sample map                                                                                                    | Blank map           |             |
|                                              | ۲                                                                                                    | 0             | 0                                                                                                    | 0                   |             |
|                                              | Converting of the second second second second second second second second second second second second second se |               |                                                                                                    |                     |             |
|                                              | Choose hie                                                                                                    | or drag-n-    | drop it here (/Users/i                                                                                                    | rranay/D            |             |
|                                              |                                                                                                    |               |                                                                                                    |                     |             |
|                                              |                                                                                                    |               |                                                                                                    |                     | Continue -t |
| ncel                                         |                                                                                                    |               |                                                                                                    |                     | Contracte   |

The floor plan is now loaded onto the screen you require to scale the floor plan. Click on two points on the map and enter the actual distance in a choice of meters or feet. Actual distance can be measured by using a laser pointed measuring tool.

| Discove                                                                                                    | NetSpot - Building A                                                            |             |
|----------------------------------------------------------------------------------------------------|---------------------------------------------------------------------------------|-------------|
| Details of the new project     Area map calibration     Network selection     Arter serverine configuration |                                                                                 |             |
| <ul> <li>Access scenning comparation</li> <li>Ready to go</li> </ul>                                        | Hand Hand Hand Hand Hand Hand Hand Hand                                         |             |
|                                                                                                    | 7.00<br>1.00<br>1.00<br>1.00                                                    |             |
|                                                                                                    | Now, please, specify 2 points on the map and input actual distance between them |             |
| Cancel                                                                                                    | + Back 2 of 2 required points specified Actual distance: 8 meters \$            | Continue -+ |

The next screen allows you to select non-broadcasting networks into the scan.

| B O O                                                                                                    | NetSpot - Building A generation to pro                                                                                                    |
|----------------------------------------------------------------------------------------------------|----------------------------------------------------------------------------------------------------|
| Details of the new project     Area map calibration     Network selection     Active scanning configuration     Ready to go | NetSpot surveys automatically include all open Wi-FI networks. At this step,<br>you can add non-broadcasting networks to the list of those included in the<br>survey. Each addition will increase scanning time.                                                                                       |
|                                                                                                    |                                                                                                    |
|                                                                                                    | add another network manually  Keep in mind that every network you add now to scanning will increase the time required for every sample to be taken by at least 10  Keep in mind that every network you add now to scanning will increase the time required for every sample to be taken by at least 10 |
| Cancel                                                                                                    | + Back Continue -                                                                                                    |

Next screen allows you to choose scanning options if you wish to perform an active or passive scan.

| 00                                                                                                    | NetSpot – Building A                                                                                                    |  |
|----------------------------------------------------------------------------------------------------|----------------------------------------------------------------------------------------------------|--|
| O DISCOVER                                                                                                    | SURVEY CORPORT OUSER CUDE TASK A QUESTION & UPCRADE TO PRO                                                                                                    |  |
| <ul> <li>Details of the new project</li> <li>Area map calibration</li> <li>Aretwork selection</li> <li>Active scanning configuration</li> <li>Ready to go</li> </ul> | By default, NetSpot will perform a passive wireless survey. An active scan can be enabled at this step that measures upload and download speeds.         Chire Scanning diabled         Diable Active Scanning of the selected network(s) |  |
|                                                                                                    | only be performed on networks that your MacBook can connect to.                                                                                                    |  |

Now you are ready to perform your walkthrough. Walk to starting point of where you want to start survey and point on the map to your corresponding standing spot. NetSpot will take measurements, which takes approximately 5 seconds. Ensure you do not move from the spot whilst the measurement is taking place. Once the first measurement is taken, continue to take measurements on the whole area you wish to survey.

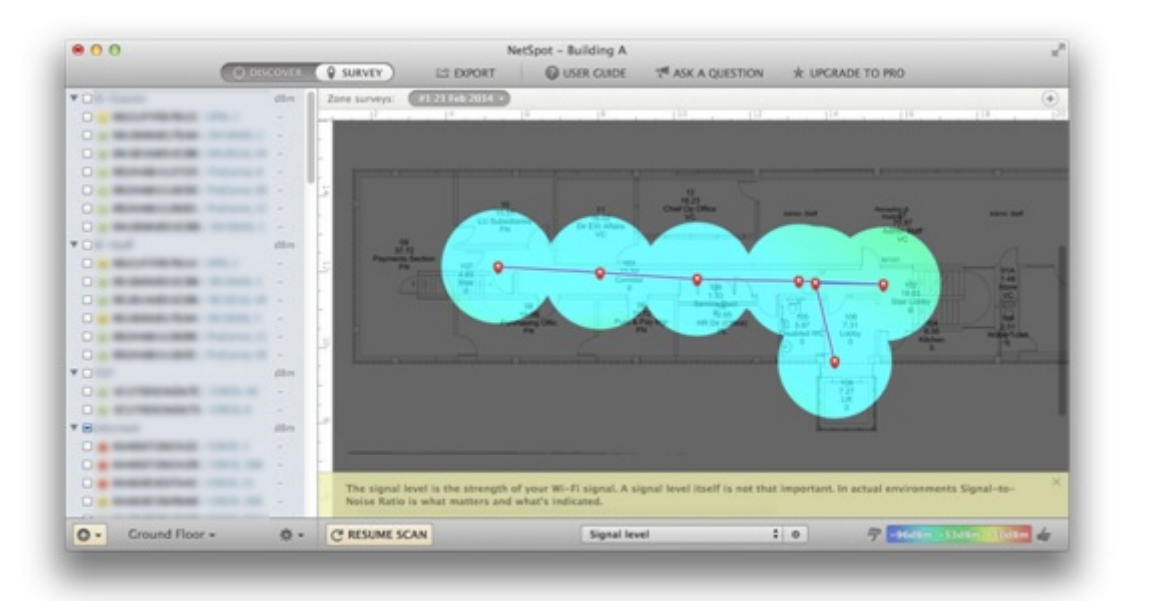

• Once complete you can press *stop scan* on the bottom left of the window which then you can then visualize from the produced heat map. From the drop down list on bottom middle of the screen you can change the heat map view to show: signal to noise ratio, signal level, noise level, quantity of APs, signal to interference ratio, frequency band coverage, etc.

#### **zPerf** System Requirements: OS X 10.6 or later Price: Free

zPerf is a bandwidth measuring performance application for Mac OS X. The application can act as a client or as a server. zPerf allows for OS X to OS X throughput testing through wired and wireless connections.

To start throughput using zPerf, start the application on the machine that will act as the server, followed by clicking on the **Server** button. Keep note of Server IP Address as this will be used to connect to and from the Client machine. Press **Run Server** to start the zPerf server.

| Server IP Address: | Server Port: | 5201 | Run Server | Clear Logs |
|--------------------|--------------|------|------------|------------|
| Server Logs:       |              |      |            |            |
|                    |              |      |            |            |
|                    |              |      |            |            |
|                    |              |      |            |            |
|                    |              |      |            |            |
|                    |              |      |            |            |
|                    |              |      |            |            |
|                    |              |      |            |            |
|                    |              |      |            |            |
|                    |              |      |            |            |

On the client machine start zPerf and click on *Client*. Enter the *Server Address* and *Server Port* that has been set in screenshot above. Set your *Test Duration* and *Transfer Direction* as *Client To Server*. Click on *Run Client* to start the test.

| Server Address: | 10.0.1.10 | Run Client    | Clear    | Test Results  |
|-----------------|-----------|---------------|----------|---------------|
| Server Port:    | 5201      | Test Results: |          |               |
| Test Duration:  | 30        | Interval      | Transfer | S/R Bandwidth |
| Stats Interval: | 10        |               |          |               |
|                 |           |               |          |               |

• Depending on the duration of your test, results will start to appear on both the client and server.

## Client:

| Server Address:     | 100.00.000       | Run Client     | Clear     | Fest Results  |
|---------------------|------------------|----------------|-----------|---------------|
| Server Port:        | 5201             | Test Results:  |           |               |
|                     |                  | Interval       | Transfer  | S/R Bandwidth |
| Test Duration:      | 30               | 0.00-30.01 sec | 399.12 MB | 111.58 Mbps   |
| Stats Interval:     | 10               | 20.00-30.01    | 131.12 MB | 109.95 Mbps   |
|                     |                  | 10.00-20.00    | 133.25 MB | 111.77 Mbps   |
| Transfer Direction: | Server To Client | 0.00-10.00 sec | 134.75 MB | 113.01 Mbps   |
| _                   | _                |                |           |               |

## Server:

| erver Logs:                       |                | Server Port. 520       |                                                    | Kunning | Clear Logs |
|-----------------------------------|----------------|------------------------|----------------------------------------------------|---------|------------|
| 131.231.109.19<br>Send<br>Receive | 00:30<br>00:30 | 299.12 MB<br>299.12 MB | Feb 21, 2014 1<br>83.59 Mbps/sec<br>83.59 Mbps/sec | 4:40:00 |            |
|                                   |                |                        |                                                    |         |            |
|                                   |                |                        |                                                    |         |            |
|                                   |                |                        |                                                    |         |            |
|                                   |                |                        |                                                    |         |            |

## WiSpy

System Requirements: OS X 10.6 or later Price: Free

Available from: http://www.mkdsoftware.com/software/ [2]

WiSpy is a tiny application that sits on your menu bar that simply displays what SSID you are connected to and your current transmit rate. This is useful to determine what link speed connection you are achieving from where you are located.

| 300                      |    | _ |
|--------------------------|----|---|
| Connected to<br>300 Mbps | at |   |
| About WiSpy              |    |   |
| Quit WiSpy               |    |   |

\_\_\_\_\_

## WiFi Signal System Requirements: OS X 10.7 or later Price: £0.69 Available from the Apple App Store: <u>https://itunes.apple.com/gb/app/wifi-</u> signal/id525912054?mt=12 [3]

WiFi Signal is another tiny application that again sits on your menu bar similar to WiSpy, which displays your transmit rate, along with more additional information of channel, signal, noise, SNR and a real time live signal strength/noise level graph. The application can also recommend alternative channels for your network to avoid signal overlap and channel conflicts.

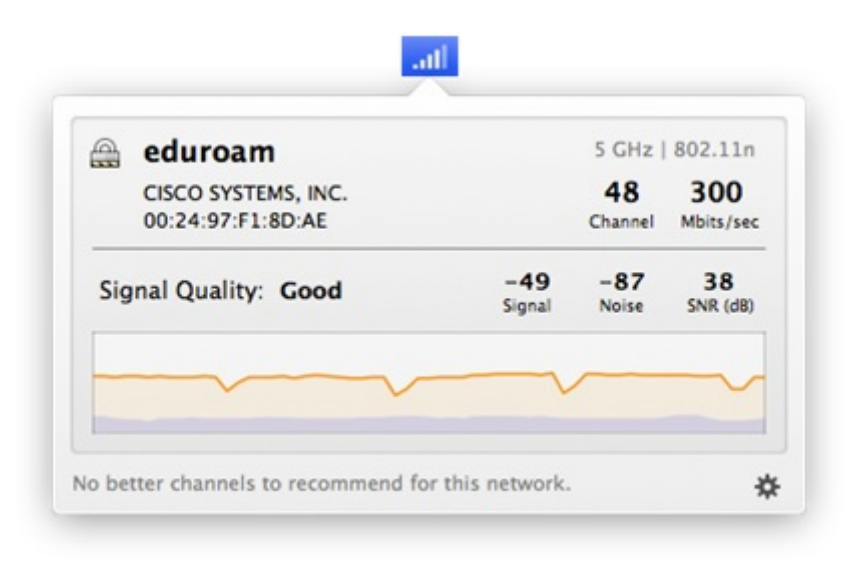

-----

## WiFi Explorer

System Requirements: OS X 10.6 or later Price: £1.99

Available from the Apple App Store: <u>https://itunes.apple.com/gb/app/wifi-</u> explorer/id494803304?mt=12 [4]

WiFi Explorer for Mac OS X is another wireless network scanner tool that lets you quickly identify available wireless networks, signal overlapping and conflict of channels on 2.4 GHz and 5 GHz frequency bands. Features include detecting channel, band type, maximum data rate, type of security and device manufacturer that are presented within a clear easy to use user interface.

WiFi Explorer also shows additional network details, such as visualisations of signal strength and WiFi environment of the 2.4 GHz and 5 GHz frequency bands.

The network details tab provides information from a selected network from the networks list table, providing details of the connected AP as shown in screenshot below.

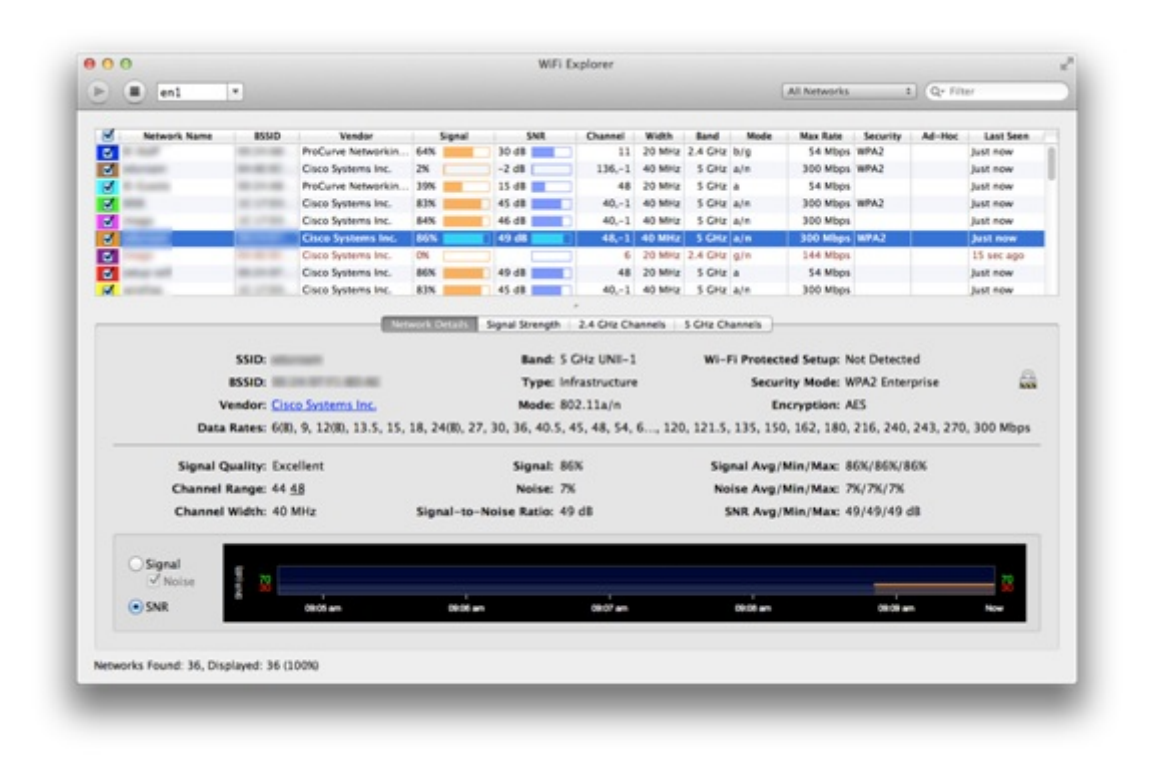

The signal strength tab displays a visualisation of all available networks' signal strengths.

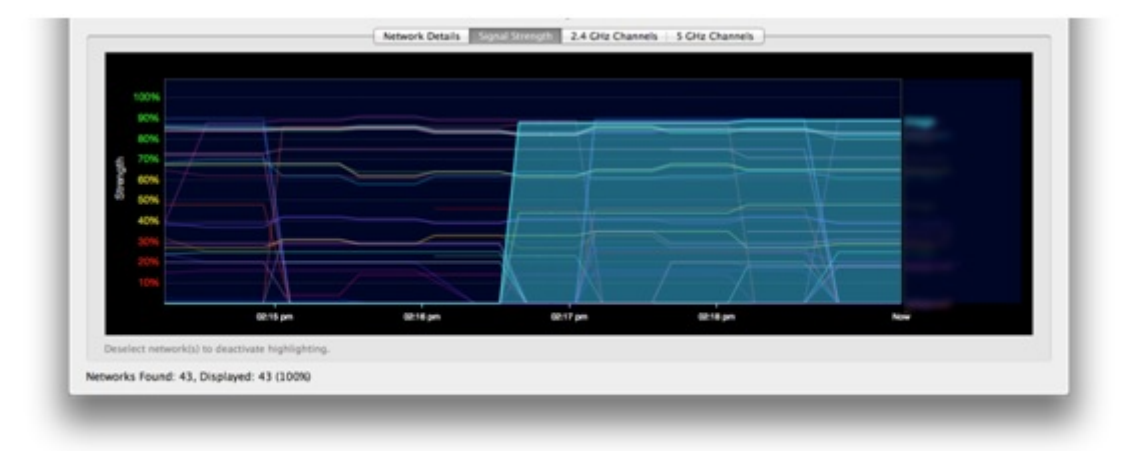

## 2.4 GHz:

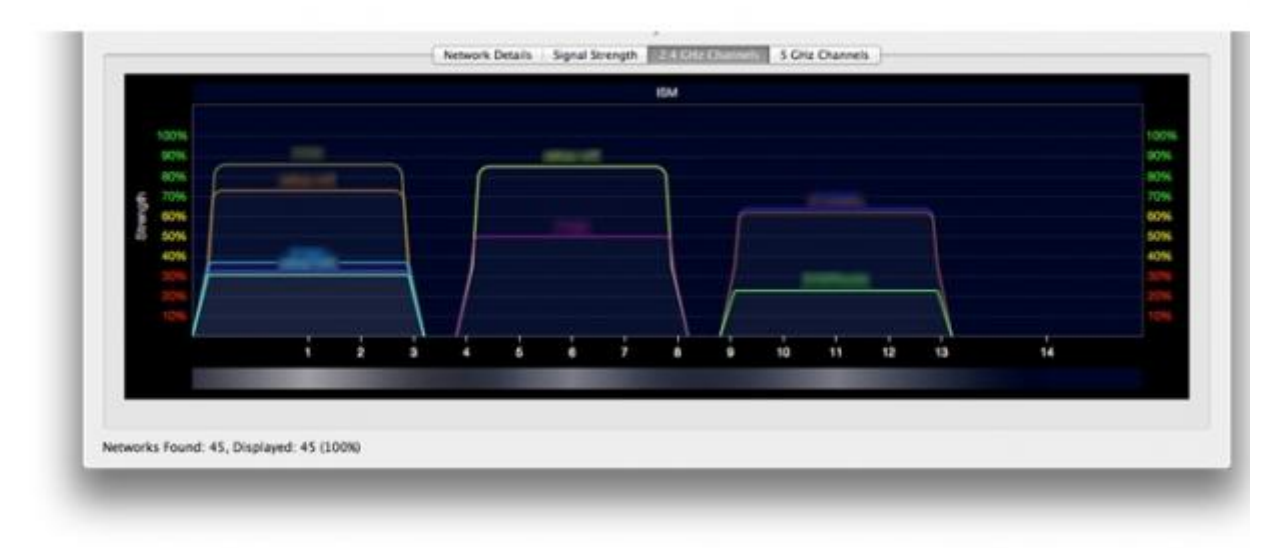

# 5 GHz:

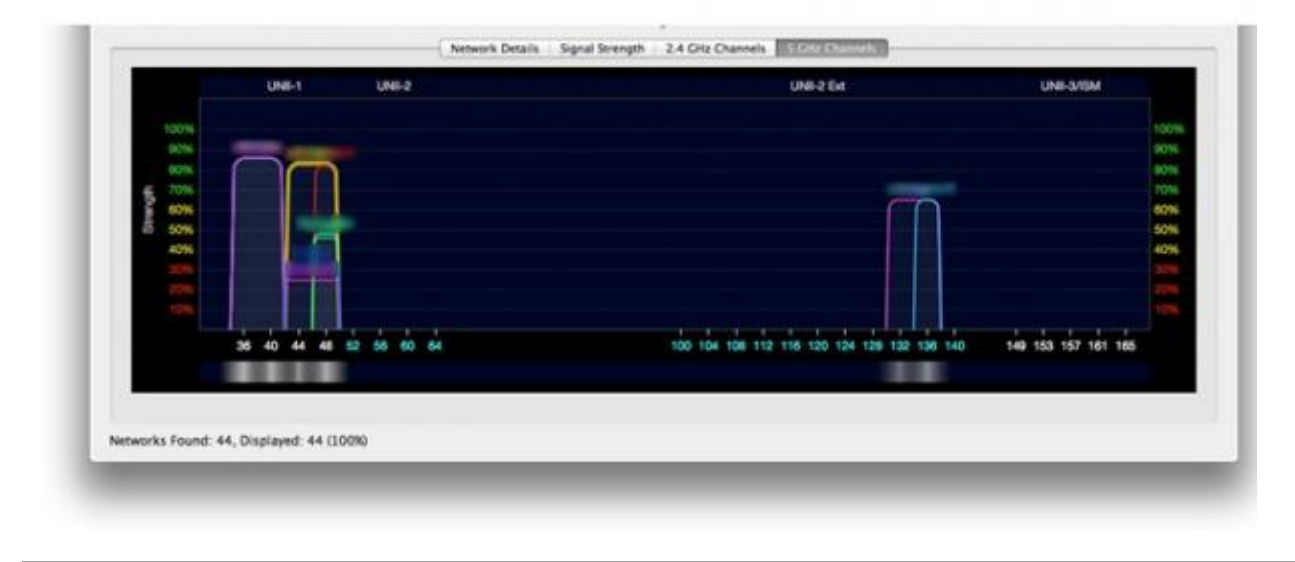

**Source URL:** https://community.jisc.ac.uk/library/advisory-services/wi-fi-network-applications-apple-mac-os-x

#### Links

- [1] http://www.metageek.net/products/chanalyzer-mac/
- [2] http://www.mkdsoftware.com/software/
- [3] https://itunes.apple.com/gb/app/wifi-signal/id525912054?mt=12
- [4] https://itunes.apple.com/gb/app/wifi-explorer/id494803304?mt=12